## 信息门户手机找回密码操作指南

## 一、 绑定手机号码

注意:此步骤需要在信息门户可成功登录状态下才可以操作

 登录信息门户(https://pt.tiangong.edu.cn/zfca/login),点击"修改 密码"进入到用户安全中心;

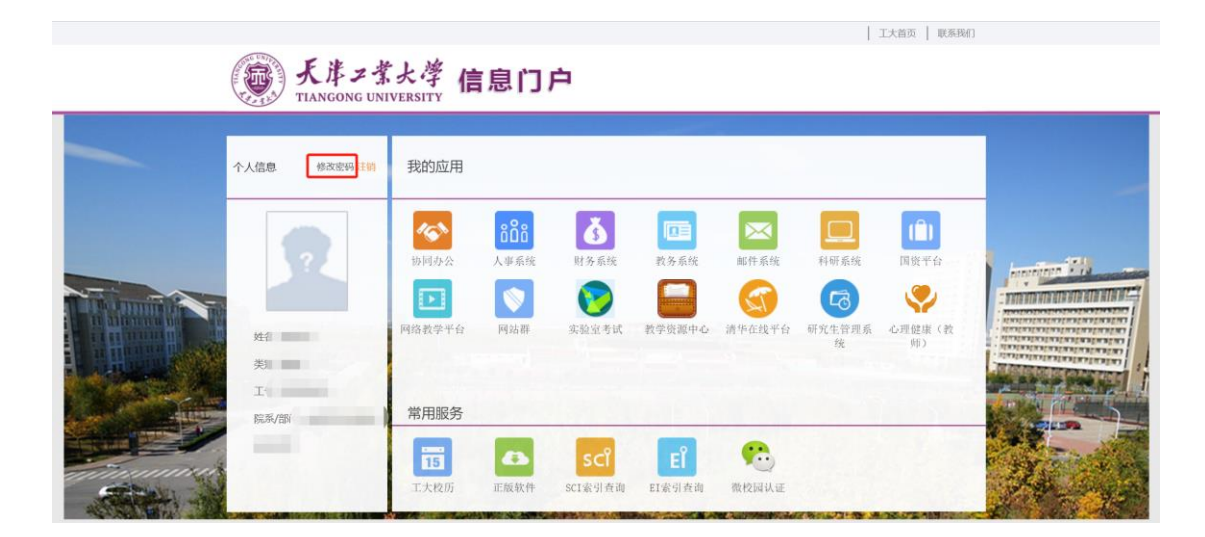

2. 在用户安全中心界面点击"绑定手机", 输入手机号码进行绑定;

| 数字化校园统一身份<br><b>用户安全中心</b>                                                                        | 认证              | 2的主页      |
|---------------------------------------------------------------------------------------------------|-----------------|-----------|
| 首页                                                                                                | 密码保护 修改密码 个人信息  |           |
| 找回密码                                                                                              | 密码保护            |           |
| <ul> <li>              ∂2 密码保护问题             ∂2 设置保密邮箱             ////             ///</li></ul> | 您绑定的手机号码为:<br>] | <b>鄒定</b> |

3. 此时绑定手机会收到绑定短信通知,并且含有绑定验证码;

注意:此验证码有效期为1小时,如超时请重新执行绑定操作

| <                       | 1068134732313810564 >                                                         |  |
|-------------------------|-------------------------------------------------------------------------------|--|
| 【天津工业<br>认证进行组<br>为: aK | <sup>迎信</sup><br>今天 09-23<br>大学】您正在使用统一身份<br>定 <u>年机操作。您的验证码</u><br>有效期为 1小时。 |  |
|                         |                                                                               |  |
|                         |                                                                               |  |
|                         |                                                                               |  |
|                         |                                                                               |  |
| 0. ¥)                   | 短信                                                                            |  |

4. 将短信验证码输入后,显示绑定成功界面,绑定手机操作完成,点

击"我的主页"可返回信息门户聚合页面。

提示:如遇到显示验证码错误提示,请等待1-2分钟后再重复输入尝试,部分时间会有一定延迟。

| 数字化校园统一身<br>用户安全中/ | 份认证<br><b>心</b> |      |      | 我的主页    |
|--------------------|-----------------|------|------|---------|
| 首页                 | 密码保护            | 修改密码 | 个人信息 |         |
| 找回密码               | 密码              | 保护   |      |         |
| 2                  |                 |      |      | 手机绑定成功! |
| 🔊 设置密码保护问题         |                 |      |      |         |
| 🔏 设置保密邮箱           |                 |      |      |         |
| 😺 绑定手机             |                 |      |      |         |
|                    |                 |      |      |         |
|                    |                 |      |      |         |
|                    |                 |      |      |         |
|                    |                 |      |      |         |
|                    |                 |      |      |         |
|                    |                 |      |      |         |
|                    |                 |      |      |         |

## 二、 解绑手机号码

注意:此步骤需要在信息门户可成功登录状态下才可以操作 1.登录信息门户,点击"修改密码"进入到用户安全中心;

|   |                      |                   |                    |                   |              |               |                    | 工大首贞   联条找们         |               |
|---|----------------------|-------------------|--------------------|-------------------|--------------|---------------|--------------------|---------------------|---------------|
|   | 天孝フ考<br>TIANGONG UNI | 大学 信<br>IVERSITY  | 息门                 | 户                 |              |               |                    |                     |               |
| - | 个人信息 修改密码主销          | 我的应用              |                    |                   |              |               |                    |                     |               |
|   |                      | <b>小</b> 前同办公     | <b>808</b><br>人事系统 | <b>小</b><br>财务系统  | <b>政</b> 务系统 | 邮件系统          | 利研系统               | ( <b>〕)</b><br>国资平台 | Jerrenann Tra |
|   | 姓名                   | 网络教学平台            | 同站群                | <b>没</b><br>实验室考试 | 教学资源中心       | (1)<br>清华在线平台 | (1)<br>研究生管理系<br>统 | 心理健康(教<br>师)        |               |
|   | 突到<br>工<br>院系/部      | 常用服务              | _                  | _                 | _            |               |                    |                     |               |
|   |                      | <b>15</b><br>工大校历 | 正版软件               | SCใ<br>SCI索引查询    | EP<br>EI索引查询 |               |                    | 05/72 100 2010      | 2 de la       |

在用户安全中心界面点击"绑定手机",此时会显示已经绑定的手机号码,点击取消设置进行解绑;

| 首页              | 密码保护 | 修改密码        | 个人信息       |         |   |  |
|-----------------|------|-------------|------------|---------|---|--|
| 回密码             | 密码   | 保护          |            |         |   |  |
| 设置密码保护问题 设置保密邮箱 | 您纬   | 定的手机号码为:152 | )*****7 是否 | -> 取消设置 | ] |  |
| 绑定手机            |      |             |            |         |   |  |
|                 |      |             |            |         |   |  |
|                 |      |             |            |         |   |  |

## 三、 通过绑定手机找回密码

注意:此步骤必须要在已经绑定过手机号码的前提下才可以使用。

 信息门户登录页面(https://pt.tiangong.edu.cn/zfca/login), 点击"忘 记密码?"

|                     | 用户登录 / LOGIN                              |
|---------------------|-------------------------------------------|
|                     | 用户名:<br>密码:<br>验证码: 8048 看不清<br>换一张<br>登录 |
| 忘记密码?<br>密码找回操作帮助文档 |                                           |
| ©2009-2021 天津工业     | 大学 版权所有                                   |

进入到用户安全中心找回密码模块,点击"通过绑定手机"方式找回,此步骤需要输入您的工号/学号和身份证号码,输入完成后点击提交;

| 数字化校园统一!<br>用户安全中  | 身份认证<br><b>心</b> |      |      |                    | 登录   我的主页 |
|--------------------|------------------|------|------|--------------------|-----------|
| 首页                 | 密码保护             | 修改密码 | 个人信息 | 找回密码               |           |
| 戈回密码               |                  | 找回密码 |      |                    |           |
| 通过密码提示问题<br>通过绑定手机 |                  |      | 请输力  | 入您的用户名:<br>入您的证件号: |           |
| 😼 通过申诉             |                  |      |      |                    |           |
|                    |                  |      |      |                    |           |
|                    |                  |      |      |                    |           |
|                    |                  |      |      |                    |           |
|                    |                  |      |      |                    |           |

3. 接着您需要输入您绑定过的手机号码, 输入完成后点击提交。

| 数字化校园统一<br><b>用户安全中</b> | 身份认证<br><b>1心</b> |      |       |      | 登录   我的主页 |
|-------------------------|-------------------|------|-------|------|-----------|
| 首页                      | 密码保护              | 修改密码 | 个人信息  | 找回密码 |           |
| 找回密码                    |                   | 找回密码 |       |      |           |
| 🐊 通过密码提示问题              |                   |      | 绑定手机号 | 码:   | 提交        |
| 通过绑定手机                  |                   |      |       |      |           |
| 😼 通过申诉                  |                   |      |       |      |           |
|                         |                   |      |       |      |           |
|                         |                   |      |       |      |           |
|                         |                   |      |       |      |           |
|                         |                   |      |       |      |           |
|                         |                   |      |       |      |           |

4. 稍后您的绑定手机会收到初始化密码的短信, 初始化密码为六位

随机数,可使用随机数密码进行信息门户登录。

注意:

1)登录后需要及时修改密码,否则随机密码时间过长后会对账号进行锁定处理,锁定后只能通过申诉进行解锁。

2) 若刚收到短信后正确输入随机密码后提示密码错误,请稍等 1-2 分钟后再次尝试,部分时间有一定延迟。

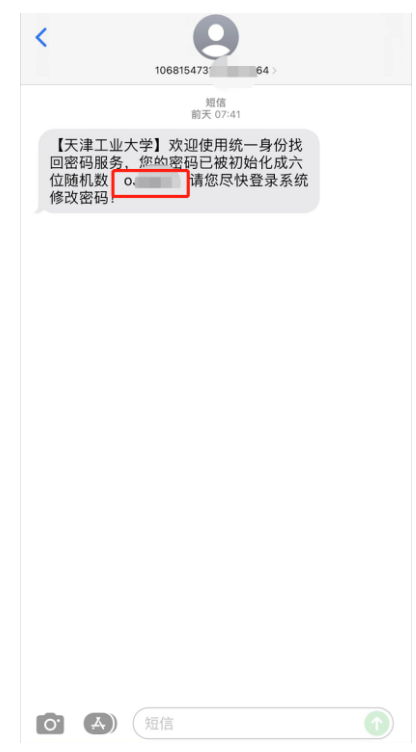